## Updating Canvas Notification Settings

1. Login to Canvas through myUVU

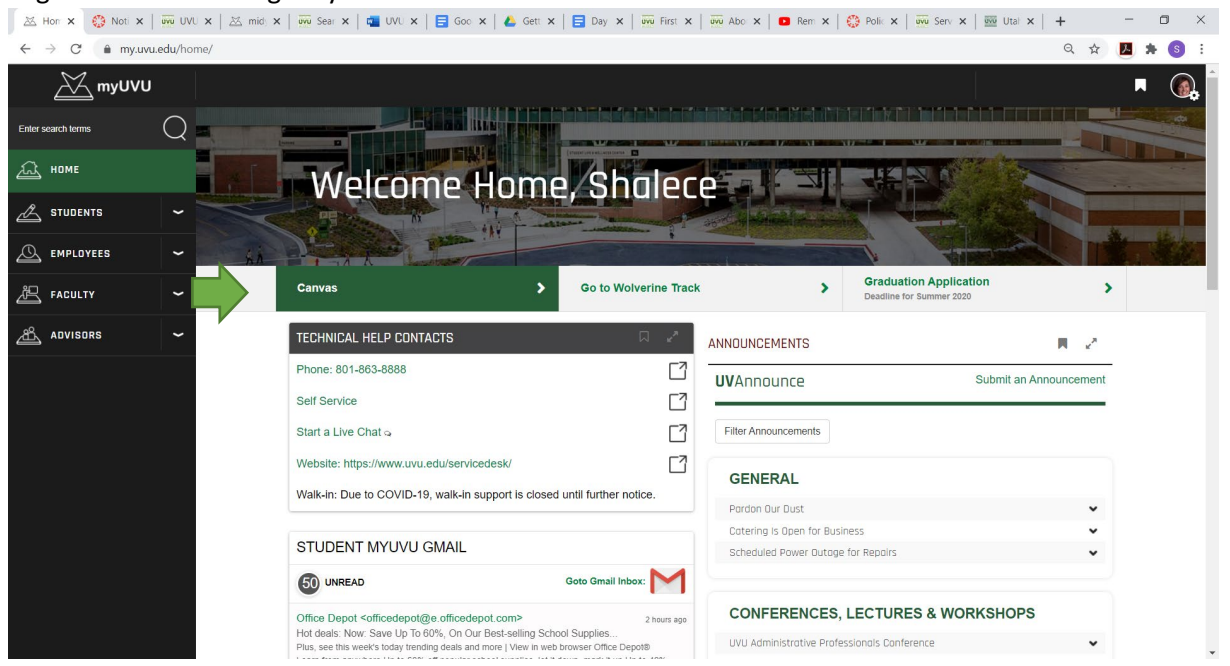

2. Click on your "account"

| $\leftrightarrow \rightarrow 0$ | C 🌢 uvu.instructure.com                                                          |                                                     |                                                             |                                                                   |   | ९ 🛧 🛃 🗯 🄇                                                                                                    |
|---------------------------------|----------------------------------------------------------------------------------|-----------------------------------------------------|-------------------------------------------------------------|-------------------------------------------------------------------|---|----------------------------------------------------------------------------------------------------|
| ITAH VALLEY                     | 25                                                                               | ×                                                   |                                                             |                                                                   | : | To Do                                                                                                    |
| Account                         | Shalece Nuttall                                                                  |                                                     |                                                             | :                                                                 |   | <ul> <li>Grade Complete - What is<br/>Advising? Information and<br/>questions</li> <li>New Advisor Training<br/>20 points • No Due Date</li> <li>Coming Up</li> <li>View Calen</li> </ul>                                                   |
| Courses<br>Calendar             | Notifications<br>Files<br>Settings<br>ePortfolios<br>Shared Content<br>My Badges | DEV_P3-Norm-Course<br>DEV_P3-Norm-Course<br>Ongoing | Flex to Finish Advisor Training<br>Flex to Finish           | UVU Canvas Tour Fall 2020<br>UVU Canvas Tour Fall 2020<br>Ongoing |   | Access Chapter 4 Capstone -<br>Foodles Forms and Reports<br>ODS_IM-2010_2019_Krebs<br>100 points + Aug 10 at 11:59pm  Access Chapter 4 Capstone<br>Assessment - Farm Conference<br>ODS_IM-2010_2019_Krebs<br>100 points + Aug 10 at 11:59pm |
| Commons                         | Folio<br>Box<br>QR for Mobile Login                                              |                                                     |                                                             |                                                                   |   | Access Chapter 4: Simulation<br>Exam<br>ODS_IM-2010_2019_Krebs<br>8 points • Aug 10 at 11:59pm                                                                                                    |
|                                 |                                                                                  | Publish                                             | Publish                                                     | :                                                                 |   | Access Chapter 4: Simulation<br>Training<br>ODS_IM-2010_2019_Krebs<br>8 points • Aug 10 at 11:59pm                                                                                                    |
|                                 |                                                                                  |                                                     |                                                             |                                                                   |   | Recent Feedback                                                                                                    |
|                                 |                                                                                  |                                                     |                                                             |                                                                   |   | Nothing for now                                                                                                    |
|                                 |                                                                                  | Nutall_SH-Sandbox<br>Nutall_SH-Sandbox<br>Ongoing   | ODS_IM-2010_2019_Krebs<br>ODS_IM-2010_2019_Krebs<br>ODSTerm | ODS_IM-2600_Bentley<br>ODS_IM-2600_Bentley<br>ODS Term            |   | View Grades                                                                                                    |
|                                 |                                                                                  |                                                     |                                                             |                                                                   |   |                                                                                                    |

## 3. Go to settings to change your email

Select Email Address and enter your UVID@uvu.edu email

| Shalece Nuttall               | I's settings                                                                                                    |                                    |
|-------------------------------|----------------------------------------------------------------------------------------------------|------------------------------------|
| Notifications<br>Files        | Shalece Nuttall's Settings                                                                                                    | Ways to Contact<br>Email Addresses |
| Settings                      | Full Name:* Shalece Nuttall<br>This name will be used for grading.                                                                      | shalece.nuttall@uvu ★              |
| ePortfolios<br>Shared Content | Display Name:<br>People will see this name in discussions, messages and comments.                                                       | Other Contacts Type                |
| Folio                         | Sortable Nuttall, Shalece<br>Name: This name appears in sorted lists.                                                                   | For All Devices push 🔟             |
| Box                           | Pronouns: She/Her<br>This pronoun will appear after your name when enabled                                                              | + Contact Method                   |
| Global                        | Language: System Default (English (United States))<br>Time Zone: Mountain Time (US & Canada)                                            | ⊗ Edit Settings                    |
| Announcements                 | Maintenance windows: 1st and 3rd Thursday of the month from 1:05am to 3:05am (Thursday from 7:05am to<br>9:05am UTC )                   |                                    |
|                               | Next window: Thu Oct 20, 2022 from 1:05am to 3:05am<br>Maintenance windows begin July 2021. For details please see the release notes ⊟. | Jownload Course Content            |

4. Go to notifications to set up how often you would like to get notifications about course activities.

| 🔀 Home                            | × 🔅 Notific 🗙    | 👼 UVU P. X   🖄 midye: X   👼 Search X   🗃 UVU E. X   🚍 Google X   📤 Gettin: X   🚍 Day 1/ X   👼 Office   X   🍪 Policie   X   👼 Search   X   🔤 Utah V   X   +         |              | -             | σ                           | $\times$ |
|-----------------------------------|------------------|----------------------------------------------------------------------------------------------------|--------------|---------------|-----------------------------|----------|
| $\leftrightarrow$ $\rightarrow$ C | 🗧 🔒 uvu.instruc  | ture.com/profile/communication Q                                                                                                    | ☆            | 7.            | * 6                         | ) ÷      |
|                                   | Shalece N        | iuttall > Notification Preferences                                                                                                    |              |               |                             | -        |
| Account                           | Notifications    | Notification Preferences                                                                                                    |              |               |                             |          |
| ක                                 | Files            | ✓ Notify me right away ③ Send daily summary                                                                                                    | ie anyt      | hing          |                             | . 1      |
| Dashboard                         | ePortfolios      | Course Activities                                                                                                    | Ei<br>shale  | <b>nail A</b> | <b>ddress</b><br>Il@uvu.edu |          |
| Courses                           | Shared Content   | Due Date                                                                                                    | ~            | $\bigcirc$    | iii ×                       |          |
|                                   | My Badges        | Grading Policies                                                                                                    | ~            | 0             | iii ×                       |          |
| Calendar                          | Folio            | Course Content                                                                                                    | ~            | 0             | iii 🗙                       |          |
| Inbox                             | Box              | Files                                                                                                    | ~            | 0             | 🖬 🗙                         |          |
| e                                 | QR for Mobile Lo | Announcement                                                                                                    | $\checkmark$ | 0             | ×                           |          |
| Commons                           |                  | Announcement Created By You                                                                                                    | ~            | 0             | iii 🗙                       |          |
| Eive Help                         |                  | Grading Include scores when alerting about grades. If your email is not an institution email this means sensitive content will be sent outside of the institution. | ~            | 0             | i ×                         |          |
|                                   |                  | Invitation                                                                                                    | ~            | 0             | × 📾                         |          |
|                                   |                  | All Submissions                                                                                                    | ~            | ()            | iii ×                       |          |
|                                   |                  | Late Grading                                                                                                    | ~            |               | ≡ ×                         |          |
|                                   |                  | Submission Comment                                                                                                    | ~            | $\bigcirc$    | i ×                         |          |
|                                   |                  | Blueprint Sync                                                                                                    | ~            | $\odot$       | × 📾                         |          |
|                                   |                  | Discussions                                                                                                    |              |               |                             |          |
| ĸ                                 |                  | Discussion                                                                                                    | ~            | 0             | ≣ ×                         | -        |

5. You can then identify how often you want to receive a notification to your UVU email. This can be immediate, daily, weekly, or none at all.

| uvu.instructure.co      | m/profile/communication                                    |                                                              |                                              | ९ 🕁 🖪 🗯                   |
|-------------------------|------------------------------------------------------------|--------------------------------------------------------------|----------------------------------------------|---------------------------|
| Shalece Nuttall         | > Notification Preferences                                 |                                                              |                                              |                           |
|                         |                                                            |                                                              |                                              |                           |
| Notifications           | Notification Preferences                                   |                                                              |                                              |                           |
| Files                   | $\checkmark$ Notify me right away                          | () Send daily summary                                        | Send weekly summary                          | × Do not send me anything |
| Settings<br>ePortfolios | Course Activities                                          |                                                              |                                              | Email Addres              |
| Shared Content          | Due Date                                                   |                                                              |                                              |                           |
| My Badges               | Grading Policies                                           |                                                              |                                              |                           |
| Folio                   | Course Content                                             |                                                              |                                              | ✓ ⓒ ▦                     |
| Вох                     | Files                                                      |                                                              |                                              | ✓ ଓ 🖩                     |
| QR for Mobile Login     | Announcement                                               |                                                              |                                              | V 🖬                       |
|                         | Announcement Created By You                                |                                                              |                                              | ✓ ଓ 🗎                     |
|                         | Grading Include scores when alerting about grades. If your | email is not an institution email this means sensitive conte | ent will be sent outside of the institution. | <mark>~</mark> 0 m        |
|                         | Invitation                                                 |                                                              |                                              | V 🗎                       |
|                         | All Submissions                                            |                                                              |                                              | ✓ () 前                    |
|                         | Late Grading                                               |                                                              |                                              | ✓ (0) iii                 |
|                         | Submission Comment                                         |                                                              |                                              | ✓ () iii                  |
|                         | Blueprint Sync                                             |                                                              |                                              | ✓ O iii                   |
|                         | Discussions                                                |                                                              |                                              |                           |
|                         | Discussion                                                 |                                                              |                                              | V ~ 0 m                   |